映像通報機能とは

通報者と消防本部の間でビデオ通話ができる機能です。 通報者は受け取った通報用URLをクリックすることでアプリなどを必要とせ ずブラウザの機能で消防本部とビデオ通話ができます。

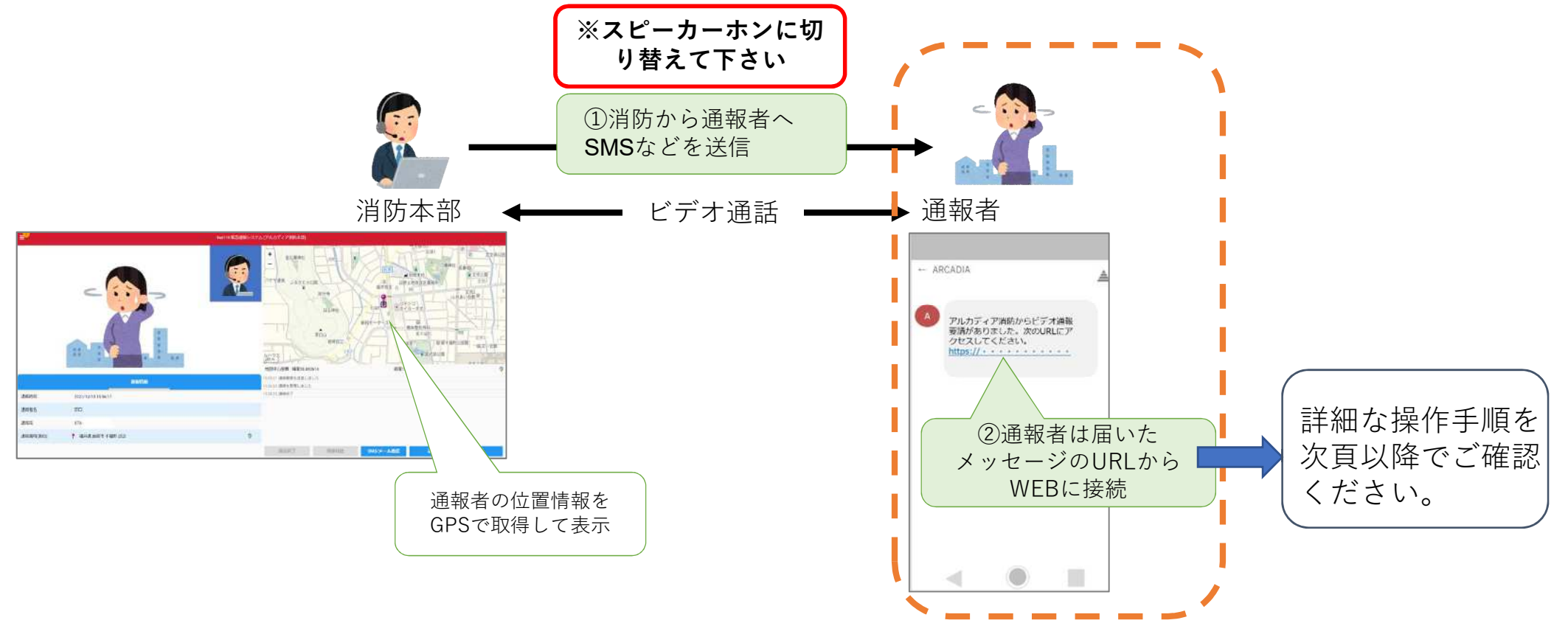

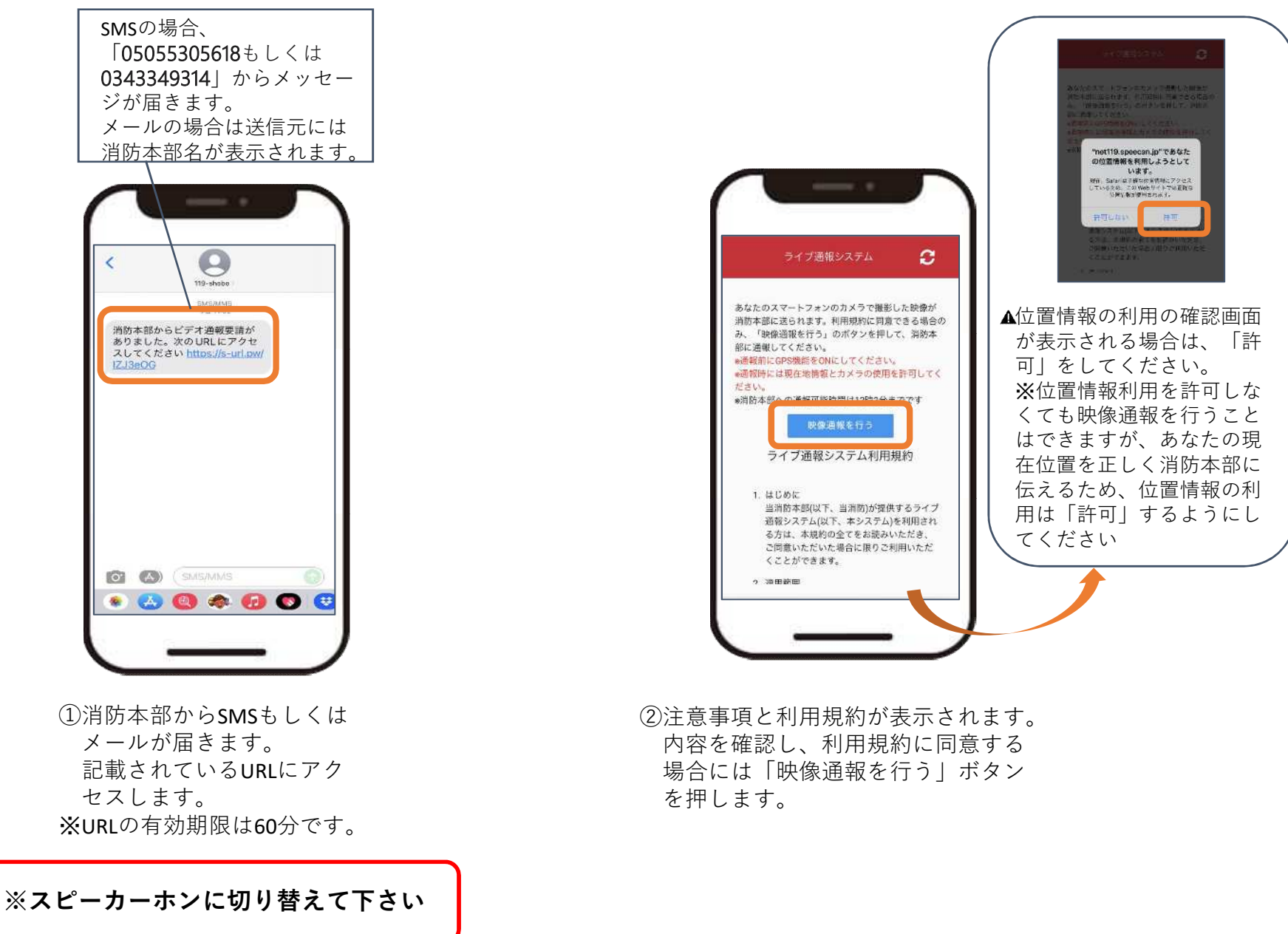

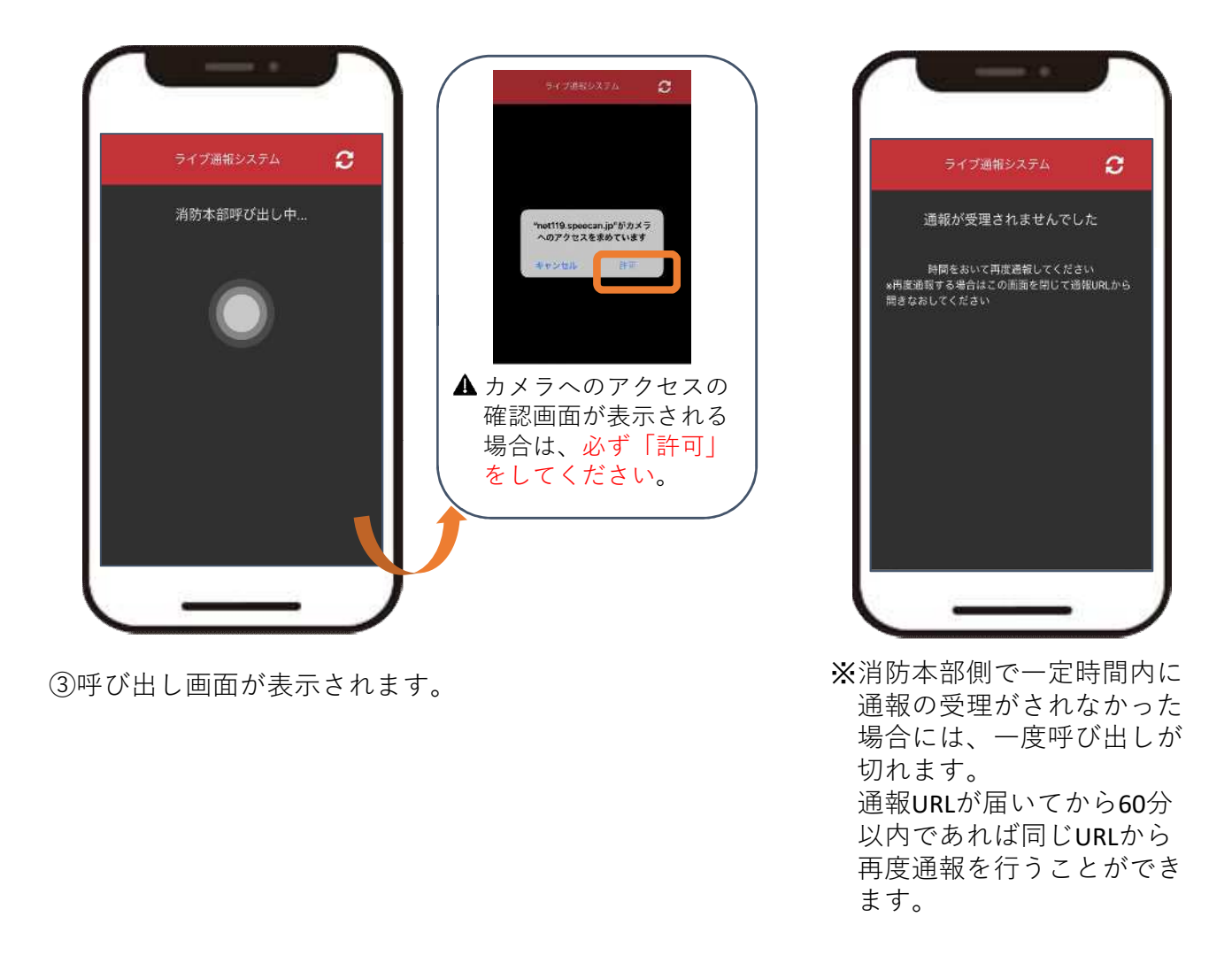

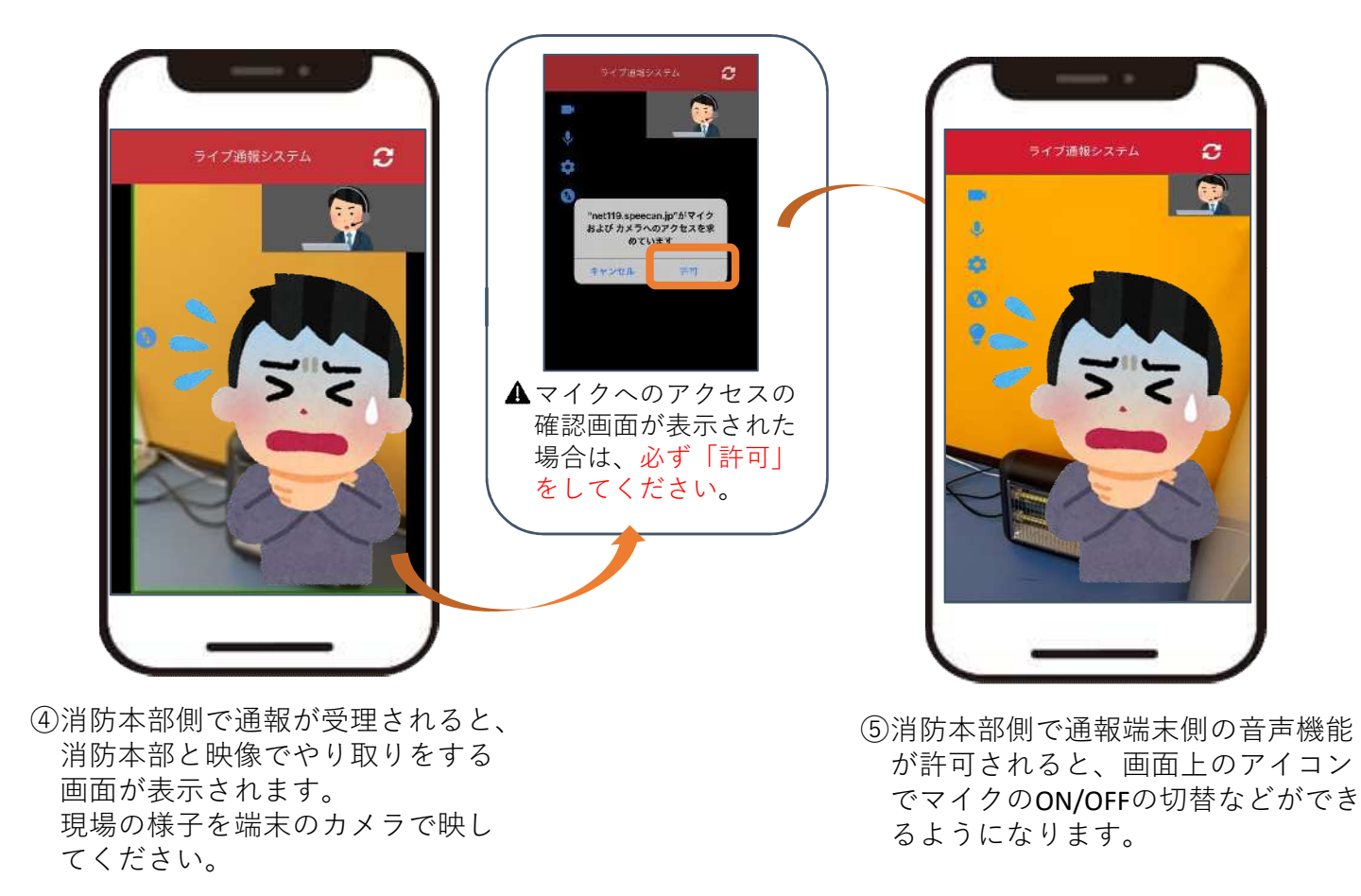

画面の見方

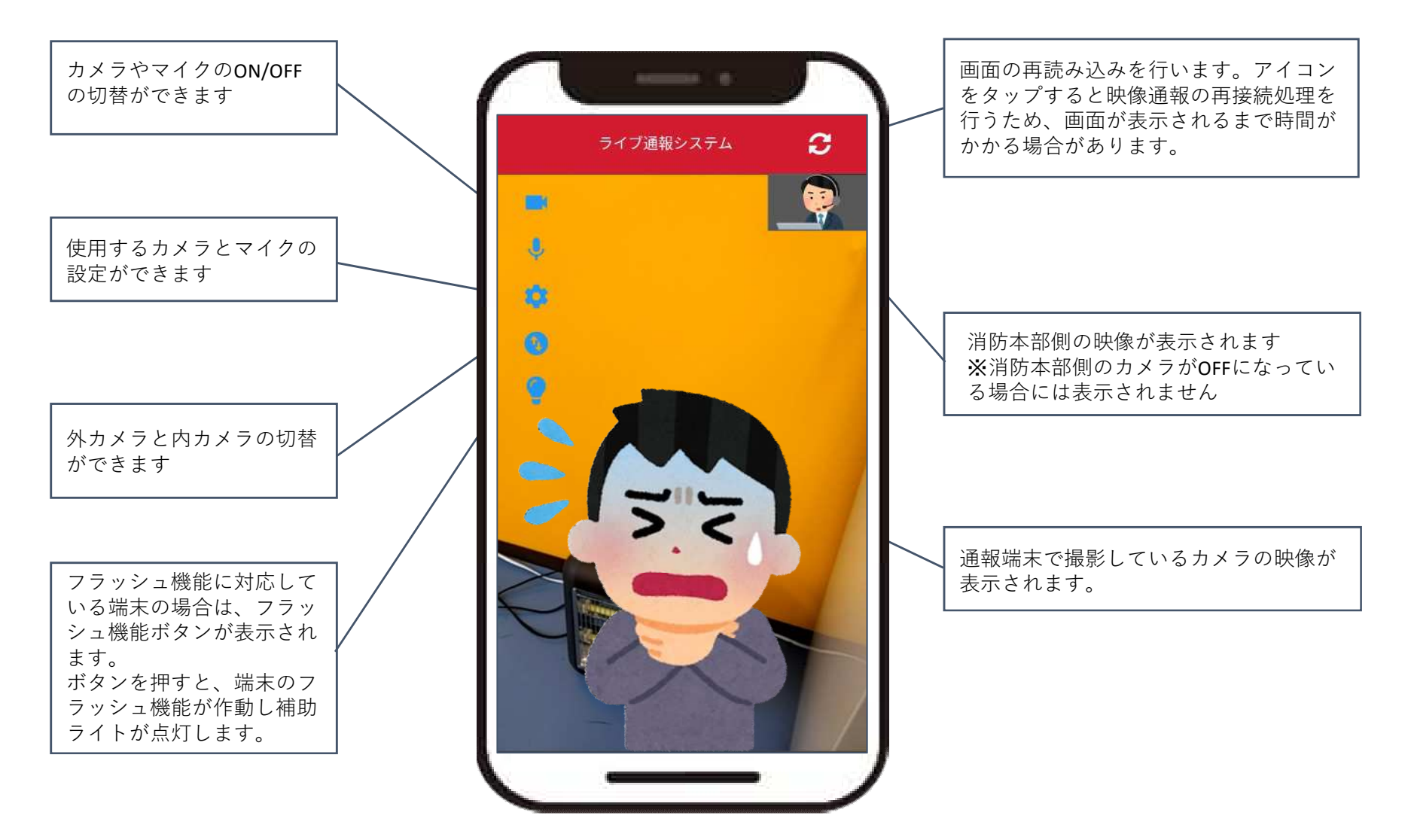

# 応急手当が必要な場合

⑥映像番通報中に消防が必要と判断した場合通報者等に応急手当のやり方が分 かる動画を送信するので、その動画を見ながら応急手当を実施してください。

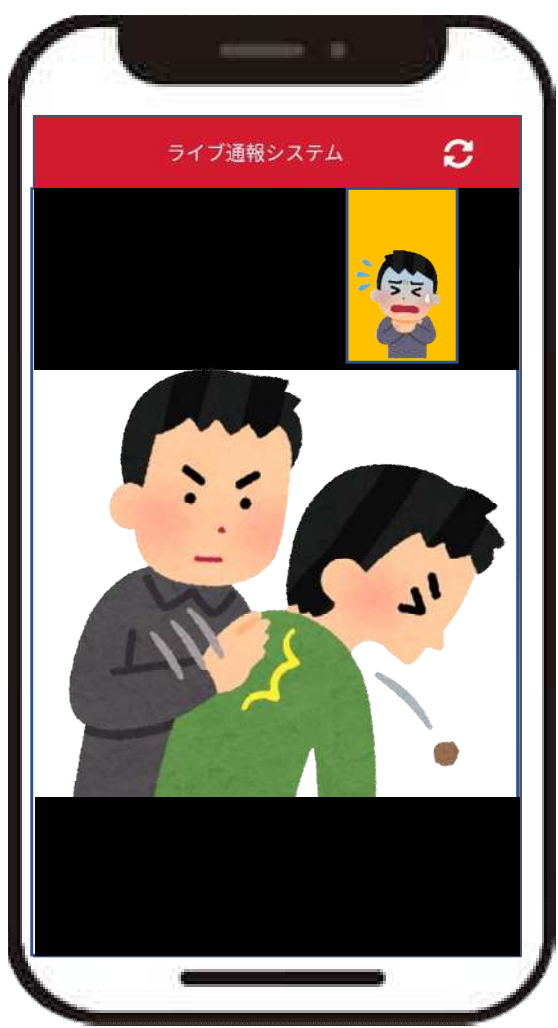

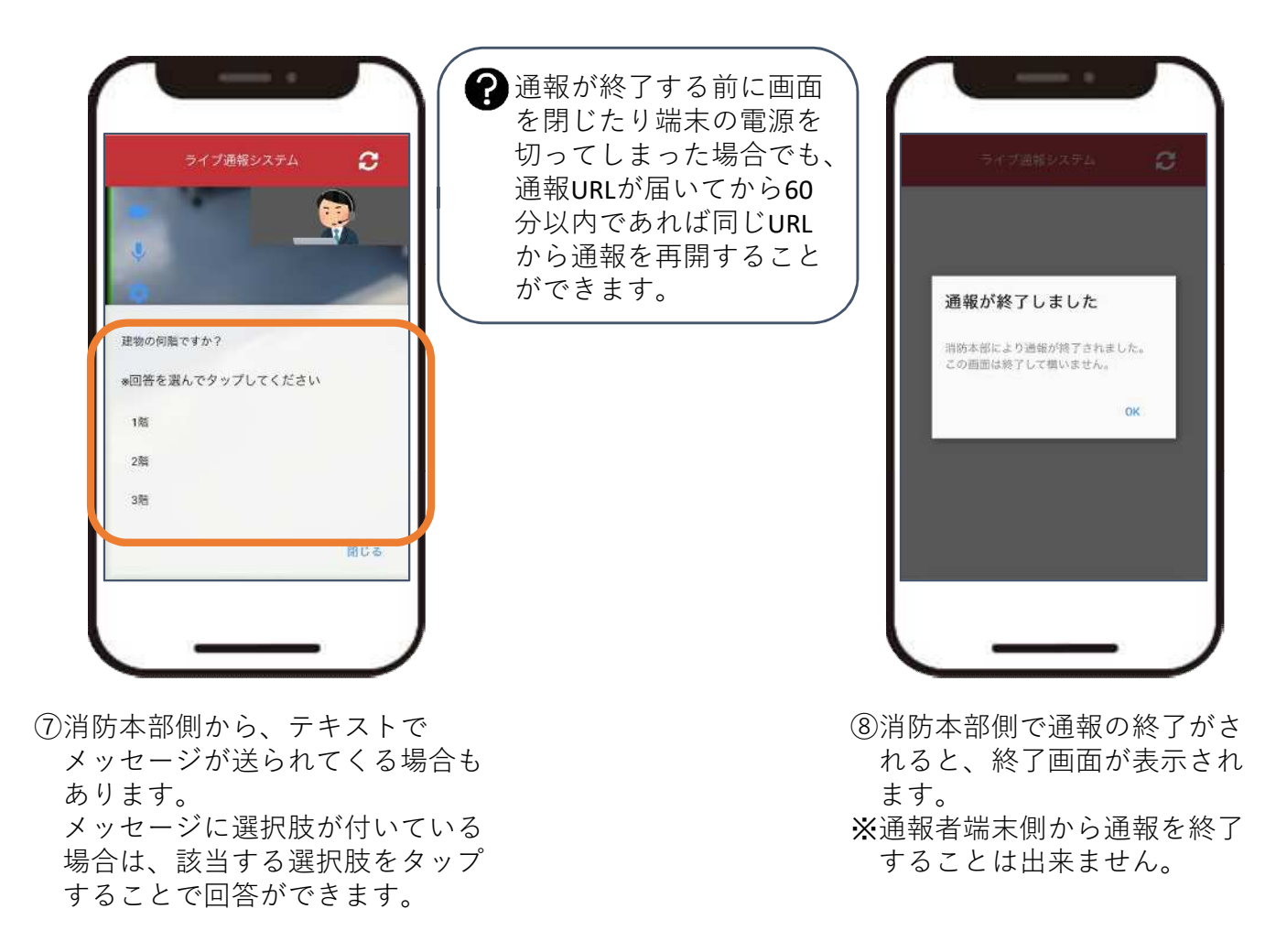